# 契約者情報変更 操作

「メイン」画面

| 受 残高照会                                                                 |                                      | ▲ つ 契約者<br>情報変更 | ■ 取引履歴<br>照 会 |  |
|------------------------------------------------------------------------|--------------------------------------|-----------------|---------------|--|
| インターネットバンキングをご利用いただきありがとうございます。<br>前回ログインした日時は2012年03月26日 11時04分40秒です。 |                                      |                 |               |  |
| 代表口座のお取引はこちらから                                                         | 残高照会                                 | 御翩照会 振込         |               |  |
| お取引店                                                                   | 科目                                   | 口座番号            |               |  |
| 統合テスト系共同1302001                                                        | 普通 100                               | 00012           |               |  |
| ■代表口座以外のお取引については、画面一番上の                                                | ■代表口座以外のお取引については、画面一番上のメニューを押してください。 |                 |               |  |
| ■税金・各種料金の払込み(ペイジー)をする場合は、「税金・各種料金の払込み」ボタンを押してください。                     |                                      |                 |               |  |
| 税金・各種料金の払込み                                                            |                                      |                 |               |  |

| 手順         | 項目      | 操作内容/項目説明                          |  |
|------------|---------|------------------------------------|--|
| $\bigcirc$ | 契約者情報変更 | クリックします。<br>「契約者情報変更業務一覧」画面に遷移します。 |  |

# 「契約者情報変更業務一覧」画面

| 契約者情報変更業務一覧   |                                                                   | $\left  \right  $ |
|---------------|-------------------------------------------------------------------|-------------------|
| の ログインパスワード変更 | インターネットバンキングで利用するログインバスワードを変更します。                                 |                   |
| 利用限度額変更       | 振込取引の限度額内容を変更します。                                                 |                   |
| 😡 契約者氏名変更     | インターネットバンキングで表示するお客様のお名前を変更します。<br>ご利用口座の口座名義の変更は、窓口での申込が必要となります。 |                   |
| -             | インターさットパンキングの取引を中止します。                                            |                   |
| 8 IB取引中止      | 中止しますと、インターネットバンキングの全ての取引が停止します。                                  |                   |
|               |                                                                   |                   |

| 手順                               | 項目            | 操作内容/項目説明       |                                                       |
|----------------------------------|---------------|-----------------|-------------------------------------------------------|
| <ol> <li>契約者情報<br/>一覧</li> </ol> |               | 実行する機能を次        | から選択します。                                              |
|                                  |               | ログイン<br>パスワード変更 | WEBバンキングサービスで利用するログインパス<br>ワードを変更します。                 |
|                                  |               | 利用限度額変更         | 利用者の振込取引におけるご利用限度額を変更<br>します。                         |
|                                  | 契約者情報変更<br>一覧 | 契約者氏名変更         | WEBバンキングサービス画面上に表示される利用<br>者の氏名を変更します。                |
|                                  |               | I B取引中止         | WEBバンキングサービスのすべての取引を中止し<br>ます。                        |
|                                  |               | Eメール設定          | お知らせ通知(Eメール通知、Eメール通知サイクル、<br>および当金庫からのお知らせ等)の設定を行います。 |

# ログインパスワード変更 操作

「ログインパスワード変更」画面

| ログインバスワート変更        |                                      |                                              | <ul><li>② このページのご利用ガイド</li></ul> |
|--------------------|--------------------------------------|----------------------------------------------|----------------------------------|
| ログインパスワード変更 🕨 変更詰果 |                                      |                                              |                                  |
| インターネットバンキングでご利用のロ | ダインバスワードを変                           |                                              |                                  |
| ■現在こ利用のログインバスワ     | ードと変更後の第                             | テレいロクインハスワードを入力し                             | て、「実行」ホタンを押してくたさい。               |
| 現在のログインパスワード       | 現在のログイン                              | (半角英数字) <u>ソフトウェアキーボー</u><br>パスワードを入力してください。 | <u>-ド入力</u>                      |
|                    |                                      |                                              |                                  |
| 変更内容入力             |                                      |                                              |                                  |
| 新しいログインパスワード       | •••••                                | 半角英数字) ソフトウェアキーボー                            | <u>-ド入力</u>                      |
| *100 - 2 127 127 1 | 6~12桁で必ず                             | 数字、英字それぞれ1文字以上使用してく                          | ださい。                             |
| 新しいログインパスワード再入力    | ・・・・・・・・・・・・・・・・・・・・・・・・・・・・・・・・・・・・ | ソフトウェアキーボード入力<br>う一度同じパスワードを入力してください。        |                                  |
|                    |                                      |                                              | 実行                               |
|                    |                                      |                                              |                                  |

| 手順 | 項目                  | 操作内容/項目説明                                                                                                    |
|----|---------------------|----------------------------------------------------------------------------------------------------|
| 1  | 現在のログインパスワード        | 現在のログインパスワードを入力します。<br>【留意点】<br>・半角英数字(6~12桁)<br>・連続で6回入力を間違えた場合、ログインパスワードは<br>ロックされます。                                                                                                    |
| 2  | 新しいログインパスワード        | <ul> <li>新しいログインパスワードを入力します。</li> <li>【留意点】</li> <li>・半角英数字(6~12桁)</li> <li>・数字と英字をそれぞれ1文字以上入力<br/>(英字のみ、数字のみは不可)</li> <li>・契約者ID(利用者番号)と異なる内容を入力</li> <li>・現在のログインパスワードと異なる内容を入力</li> <li>・モバイルと異なるログインパスワードを入力</li> </ul> |
| 3  | 新しいログインパスワード<br>再入力 | 確認のため、もう一度同じログインパスワードを入力します。                                                                                                    |
| 4  | 実行                  | 入力内容を確認のうえ、よろしければ、クリックします。<br>「ログインパスワード変更」画面に遷移します。                                                                                                    |

## 「ログインパスワード変更結果」画面

| ログインバスワード変        | 更                    |
|-------------------|----------------------|
| ログインパスワード変更 🕨 変更結 | <b>Ŗ</b>             |
| ログインパスワードの変更が     | 完了しました。              |
| 受付内容              |                      |
| 受付番号              | 0HRRAHTSMV12         |
| 受付時刻              | 2012年03月26日13時08分59秒 |
|                   |                      |

■ログインパスワードの変更が完了しました。

# 利用限度額変更 操作

「利用限度額変更」画面

| 利用限度額変更           |                                                                                                | ② このページのご利用ガイド |                  |
|-------------------|------------------------------------------------------------------------------------------------|----------------|------------------|
| 限度額情報変更 ▷ 変更結果    |                                                                                                |                |                  |
| 振込取引の限度額内容を変更します。 |                                                                                                |                |                  |
| 変更前(現在の設定内容)      |                                                                                                |                |                  |
| 都度振込限度額           | 500千円                                                                                          |                |                  |
| 累計振込限度額           | 1,000千円                                                                                        |                | $\sim$           |
| ■変更内容を入力して「実行」ボタ  | わを押してください。                                                                                     |                | (1)              |
| 変更内容              |                                                                                                |                | Ú                |
| 都度振込限度額           | 千円(半角数字)<br>1回あたりの振込限度額を変更します。<br>500千円以内で入力してください。                                            |                | $\bigcirc$       |
| 累計振込限度額           | 千円(半角数字)<br>1日あたりの振込累計限度額を変更します。<br>1.000千円以内で入力してください。                                        |                |                  |
|                   |                                                                                                |                |                  |
| 資金移動用パスワード入       | カ                                                                                              |                |                  |
| 資金移動用/            | スワードの左から4、9桁目の数字をそれぞれ半角で入力してください。                                                              |                | $\bigcirc$       |
| 1 2               | 3     4     5     6     7     8     9     10       •     •     •     •     •     •     •     • |                | $(\mathfrak{Z})$ |
|                   |                                                                                                | 中止 実行          |                  |
|                   |                                                                                                | 実行             | 4                |

| 手順 | 項目             | 操作内容/項目説明                                                                                                    |  |
|----|----------------|----------------------------------------------------------------------------------------------------|--|
| 1  | 都度振込限度額        | <ul> <li>都度振込限度額(1回あたりの限度額)を入力します。</li> <li>【留意点】</li> <li>・半角数字(最大7桁)</li> <li>・千円単位</li> <li>・金庫限度額以内であること</li> <li>・累計振込限度額以内であること</li> </ul> |  |
| 2  | 累計振込限度額        | <ul> <li>累計振込限度額(振込指定日1日あたりの限度額)を入力します。</li> <li>【留意点】</li> <li>・半角数字(最大7桁)</li> <li>・千円単位</li> <li>・ 金庫限度額以内であること</li> </ul>                    |  |
| 3  | 資金移動用<br>パスワード | 資金移動用パスワードの指定箇所2箇所を入力します。                                                                                                    |  |
| 4  | 実行             | 入力内容を確認のうえ、よろしければ、クリックします。<br>「変更結果」画面に遷移します。                                                                                                    |  |

### 「変更結果」画面

| 利用限度額変更                     |                      |         |  |  |
|-----------------------------|----------------------|---------|--|--|
| 限度額情報変更 ▶ <mark>変更結果</mark> |                      |         |  |  |
| 限度額内容の変更が完了しました。            |                      |         |  |  |
| 受付内容                        |                      |         |  |  |
| 受付番号                        | 0HRRAHTT2PUG         |         |  |  |
| 受付時刻                        | 2012年03月26日13時12分47秒 |         |  |  |
|                             |                      |         |  |  |
| 変更内容                        |                      |         |  |  |
|                             | 変更後                  | 変更前     |  |  |
| 累計振込限度額                     | 1,000千円              | 2,000千円 |  |  |
|                             |                      |         |  |  |

■利用限度額の変更が完了しました。

# 契約者氏名変更 操作

「契約者氏名変更」画面

| 契約者氏名変更                      |                                     |                  | ⑦ このページのご利用ガイド |
|------------------------------|-------------------------------------|------------------|----------------|
| 約者氏名変更 ▶ 変更結果                |                                     |                  |                |
| ンターネットバンキングでき<br>お、ご利用口座の口座名 | 長示するお客様のお名前を変更しま<br>義の変更は、店舗窓口でのお申込 | ます。<br>が必要となります。 |                |
| 変更前(現在の設定                    | 内容)                                 |                  |                |
| お名前                          | 信金 S太郎130                           | )2               |                |
| お名前かかけ                       | シンキン エスタロウ                          | シンキン エス知ウ        |                |
| 変更後の氏名を入力                    | ルて「実行」ボタンを押してく                      | (ださい。            |                |
| · 亦 軍 内 突 λ 力                |                                     |                  |                |
|                              |                                     | (全角)             |                |
| お名前                          | IEE SAR                             | (1)              |                |
| お名前かかけ                       | 1言金 5人時                             | (半角力)            |                |
| お名前かかけ                       | 11日本 SALD<br>ジンキン エス知ウ              | (半角加)            | 実行             |

| 手順         | 項目          |         | 操作内容/項目説明                                         |
|------------|-------------|---------|---------------------------------------------------|
| $\bigcirc$ | 亦 更 内 茨 入 力 | お名前     | 変更後のお名前を入力します。<br>【留意点】<br>・全角(最大20文字)            |
| 2          | · 发火的春八刀    | お名前カタカナ | お名前をカタカナで入力します。<br>【留意点】<br>・半角カナ(最大20文字)         |
| 3          | 実行          |         | 入力内容を確認のうえ、よろしければ、クリ<br>ックします。<br>「変更結果」画面に遷移します。 |

### 「変更結果」画面

| 契約者氏名変更        |                      |            |  |
|----------------|----------------------|------------|--|
| 契約者氏名変更 ▶ 変更結果 |                      |            |  |
| インターネットバンキングです | 長示する契約者氏名の変更が完了しました。 |            |  |
| 受付内容           |                      |            |  |
| 受付番号           | 0HRRAHTT5SIU         |            |  |
| 受付時刻           | 2012年03月26日13時13分48秒 |            |  |
| 変更結果           |                      |            |  |
|                | 変更後                  | 変更前        |  |
| お名前            | 信金 S太郎               | 信金 S太郎1302 |  |
| + 22           | いっようエフカロウ            | いっキッ エフねロウ |  |

■契約者氏名の変更が完了しました。

# IB取引中止 操作

| 第7区分選択 ▶□座情報確認 ▶ IB取引中止<br>IB取引中止を行いますと、インターネット<br>なお、取引中止の解除については、当金<br>■ご契約状況をご確認のうえ、身 | 結果<br>・バンキングにログインでき<br>注庫窓口までお問合せくだ? | なくなります。                 |        |        |
|------------------------------------------------------------------------------------------|--------------------------------------|-------------------------|--------|--------|
| B取引中止を行いますと、インターネット<br>なお、取引中止の解除については、当金<br>■ご契約状況をご確認のうえ、身                             | ・バンキングにログインでき<br>3庫窓口までお問合せくだる       | なくなります。                 |        |        |
|                                                                                          | 実行区分をチェックして                          | きい。<br>「「次へ」ボタンを押してください | ٠      |        |
| 支払元口座                                                                                    |                                      |                         |        | 全件数:2件 |
|                                                                                          | 科目                                   | 口座番号                    | 予約取引件数 | 副新田    |
| 統合テスト系共同1302001                                                                          | 普通                                   | 1000012                 |        | 0件 -   |
| 統合テスト系共同1302006                                                                          |                                      | 4000013                 |        | 0件 -   |
| 定期振替先口座                                                                                  |                                      |                         |        | 全件数:1件 |
| お取引店                                                                                     | 科目                                   |                         | 座番号    |        |
| 統合テスト系共同1302010                                                                          | 定期                                   | 2000013                 |        |        |

| 手順         | 項目   | 操作内容/項目説明                     |
|------------|------|-------------------------------|
| $\bigcirc$ | 実行区分 | 実行区分を選択します。                   |
| 2          | 次へ   | クリックします。<br>「口座情報確認」画面に遷移します。 |

### 「口座情報確認」画面

| B取列中止                                  |                             |                 | ② このページのご利用ガイド |
|----------------------------------------|-----------------------------|-----------------|----------------|
| 実行区分選択 ▶ <mark>□ 座情報確認</mark> ▶ IB取5   | 中止結果                        |                 |                |
| 日お客様のインターネットバ<br>お客様の代表口座情報を<br>代表口座情報 | ンキング取引を中止しま<br>確認して、「実行」ボタン | す。<br>を押してください。 |                |
| お取り店                                   | 科日                          |                 | 口座番号           |
| 統合テフト系共同1302001                        | 普通                          | 1000012         |                |
|                                        |                             |                 |                |

| 手順             | 項目  | 操作内容/項目説明                  |
|----------------|-----|----------------------------|
|                | 中仁  | 入力内容を確認のうえ、よろしければ、クリックします。 |
| $(\mathbf{I})$ | 夫1] | 「IB取引中止結果」画面に遷移します。        |

### 「IB取引中止結果」画面

| IB取引中止                                   |                          |          |      |
|------------------------------------------|--------------------------|----------|------|
| 実行区分選択 ▶□座情報確認 ▶ IB取引中山                  | :結果                      |          |      |
| お客様のインターネットバンキング取引<br>※インターネットバンキング取引を再開 | を中止しました。<br>する場合は、当金庫にお問 | 肌合わせ下さい。 |      |
| 受付内容                                     |                          |          |      |
| 受付番号                                     | 2V07160I6FK2             |          |      |
| 受付日時                                     | 2003年08月16日148           | 寺35分31秒  |      |
|                                          |                          |          |      |
| 代表口座情報                                   |                          |          |      |
| お取引店                                     | 科目                       |          | 口座番号 |
| 浅草支店                                     | 普通                       | 2134188  |      |
| 閉じる 1                                    |                          |          |      |
| 平日のお間い合わせ時間は、9:00から                      | 15:00です。                 |          |      |

■ I B取引中止が完了しました。

| 手順         | 項目  | 操作内容/項目説明          |
|------------|-----|--------------------|
| $\bigcirc$ | 閉じる | 処理を終了する場合、クリックします。 |

## Eメール設定 操作

Eメール通知、Eメール通知サイクル、および利用金庫からのお知らせの設定を行います。

なお、Eメール通知サイクルを変更した場合は、翌日以降から適用されます。

1. 「Eメール設定区分選択」画面

Eメール設定 ⑦ このページのご利用ガイド Eメール設定区分選択 ▶ Eメール設定変更 ▶ Eメール設定変更確認 ▶ 変更結果 インターネットバンキンングでご案内するEメールの内容を設定します。 Eメールアドレスの設定を推奨します。 (資金移動やパスワードロック時などにメールが送信されるため、不正利用時の早期発見につながります。) ■Eメール設定区分を選択して「次へ」ボタンを押してください。 Eメール設定区分選択 ● Eメール通知、Eメール通知サイクル、および金庫からのお知らせ(Eメール)について設定する。 ○各支払元□座のEメール通知対象取引を設定する。 (次へ)

| 手順         | 項目             | 操作内容/項目説明                                                  |
|------------|----------------|------------------------------------------------------------|
| $\bigcirc$ | Eメール設定<br>区分選択 | 「Eメール通知、Eメール通知サイクル、および金庫からのお知らせ<br>(Eメール)について設定する。」を選択します。 |
| 2          | 次へ             | クリックします。<br>「Eメール設定変更」画面に遷移します。                            |

# 「Eメール設定変更」画面

| メール設定                            |                                                                                                    | ② このページのご利用ガイド                                                              |
|----------------------------------|----------------------------------------------------------------------------------------------------|-----------------------------------------------------------------------------|
| ール設定区分選択 <b>》Eメール設定変更 》</b> Eメーリ | )設定変更確認 ▶ 変更結果                                                                                                    |                                                                             |
| ペールアドレスのフォーマットが正し                | くありません。(20100)                                                                                                    |                                                                             |
| 変更したい項目の内容を入力して                  | 「次へ」ボタンを押してください。                                                                                                    |                                                                             |
| Eメール共通内容入力                       |                                                                                                    |                                                                             |
| 現在の設定内容                          | 変更内容                                                                                                    |                                                                             |
| メールご通知 通知しない                     | <ul> <li>通知する</li> <li>※メールアドレスを変更する場合のみ、新しいメールアドレス</li> <li>メールアドレス:</li> <li>abc@abc.abc</li> <li>メールアドレス再入力:</li> <li>確認のため、もう一度同じメールで</li> <li>abc@abc.abc</li> </ul> | を入力してください。<br>(半角英数字)<br>?ドレスを入力してください。<br>(半角英数字)                          |
| メール通知サイクル サイクル:随時通知              | 通知サイクルを一つ選択してください。<br><ul> <li>●随時通知する</li> <li>●目に一回通知する</li> <li>●曜日を選択する</li> <li>ご希望の曜日を1つ以上選択してください。</li> <li>■月 □火 □水 □木 □金 □土 □日<br/>選択した曜日の指定時刻に通知します。</li> </ul> | ※「日に一回通知<br>する」「曜日を選択<br>する」を選択され<br>た場合は、ご希望<br>の時刻を選択して<br>ください。<br>12 ☑時 |
| を庫からのお知らせ<br>Eメール) 希望しない         | <ul> <li>●希望する</li> <li>●希望しない</li> </ul>                                                                                                    |                                                                             |
| Eメール通知サイクルを変更した場                 | 合は、翌日以降に有効となりますので、あらかじめご了え<br>ナ                                                                                                    | <u> 次へ</u> - 秋ださい。                                                          |

| 手順 |        | 項目             | 操作内容/項目説明                       |
|----|--------|----------------|---------------------------------|
|    |        | Fメール通知         | Eメール通知について、「通知する」、「通知しない」       |
|    |        | ビノノレ通知         | を選択します。                         |
|    |        |                | 「通知する」を選択した場合、Eメールアドレスを         |
|    |        |                | 入力します。                          |
|    | Eメール通知 | メールアドレス        | Eメールアドレスを変更する場合には、新Eメール         |
|    |        |                | アドレスを入力します。                     |
|    |        |                | 【留意点】·半角英数字(最大128文字)            |
|    |        | メールアドレス<br>再入力 | 確認のため、もう一度同じEメールアドレスを入力<br>します。 |

(次ページに続く)

(前ページからの続き)

| 手順         |             | 項目               | 操作内容/項目説明                                 |
|------------|-------------|------------------|-------------------------------------------|
|            |             | 通知サイクル           | Eメール通知サイクルを選択します。                         |
|            |             |                  | 「曜日を選択する」を選択した場合、通知する曜日                   |
|            |             | 盗<br>加<br>現<br>口 | を選択します。                                   |
|            |             | 地和唯日             | 【留意点】                                     |
| (2)        | ヒメール通知 サイクル |                  | <ul> <li>・ご希望の曜日を1つ以上選択してください。</li> </ul> |
|            | · · · · · · |                  | 「日に一回通知する」または、「曜日を選択する」を                  |
|            |             |                  | 選択した場合、通知する時間を選択します。                      |
|            |             | 通知時間             | 【留意点】                                     |
|            |             |                  | ・7時~23時(1時間単位)の間で、ご希望の時                   |
|            |             |                  | 刻を選択してください。                               |
| $\bigcirc$ | 金庫からのお知     | 1らせ              | 当金庫からのお知らせについて、「希望する」、「希望                 |
| 3          | (Eメール)      |                  | しない」を選択します。                               |
|            | What a      |                  | クリックします。                                  |
| (4)        |             |                  | 「Eメール設定変更確認」画面に遷移します。                     |

# 「Eメール設定変更確認」画面

| メール設定              |                                                                              | ③このページのご利用ガイド                                                           |     |
|--------------------|------------------------------------------------------------------------------|-------------------------------------------------------------------------|-----|
| x-儿歌定天英 》 EX-儿歌王3  | ● 東京活用                                                                       |                                                                         |     |
| Eメール共通内容を確         | 認して「実行」ボタンを押してください。                                                          |                                                                         |     |
| Eメール共通内容           | 変更確認                                                                         |                                                                         |     |
|                    | 实更该                                                                          | 灾更前                                                                     |     |
|                    |                                                                              |                                                                         |     |
| Eメールノ通知            | i唐9日する(abc@abc.abc)                                                          | 通知する(anakamu@ssc.facetoface.ne.jp)                                      |     |
| Eメール通知<br>資金移動用パ   | iきヨマる(abc@abc.abc)     スワード入力     資金移動用パスワードの左から4、9桁目の数字をそ                   | i通知する(anakamu@sscfacetoface.ne.jp)<br>れぞれ半角で入力してください。                   | (1) |
| Eメール:通知<br>資金移動用パ: | i登知する(abc@abc.abc)<br>スワード入力<br>資金移動用バスワードの左から4、9桁目の数字をそ<br>1 2 3 4 5 6<br>・ | i動加する(anakamu@ssc facetoface ne jp)<br>れぞれ半角で入力してください。<br>7 8 9 10<br>・ |     |

| 手順 | 項目             | 操作内容/項目説明                                   |
|----|----------------|---------------------------------------------|
| 1  | 資金移動用<br>パスワード | 資金移動用パスワードの指定箇所2箇所を入力します。                   |
| 2  | 実行             | 設定内容を確認し、よろしければ、クリックします。<br>「変更結果」画面に遷移します。 |
| -  | 戻る             | 修正する場合、クリックします。                             |

## 「変更結果」画面

| ミメール設定                                 |                                  | ③ このページのご利用ガイド |
|----------------------------------------|----------------------------------|----------------|
| メール設定区分選択 ▶Eメール設定変更                    | ▶ Eメール設定変更確認 ▶ <mark>変更結果</mark> |                |
| Eメール共通内容の変更が完了しまし                      | <i>t</i> =。                      |                |
| 受付内容                                   |                                  |                |
| 受付番号                                   | 0HRRAHTU91K3                     |                |
| 受付日時                                   | 2012年03月26日13時25分00秒             |                |
| 変更結果                                   | XUX = 1100 設定とする場合は、14X1         |                |
|                                        | 変更後                              | 変更前            |
| Eメール通知                                 | 通知する(abc@abc.abc)                | 通知しない          |
| 全康からのお知らせにマール)                         | 希望する                             | 茶生則 ナオ 、       |
| 変通り つののないう ほ パーン ノレン                   |                                  | 伸進しるい          |
| 王 (年1)~30703AU3 C NLA - 707            |                                  | 和主いない          |
| 王<br>(1997) - ベン、シン(2000) (1997) - 107 |                                  | 和主いない          |

■Eメールの設定が完了しました。

| 手順 | 項目     | 操作内容/項目説明                               |
|----|--------|-----------------------------------------|
| 1  | 取引通知設定 | クリックします。<br>各支払元口座の取引通知メール設定を行うことができます。 |

## 支払元口座に対してEメールの通知設定操作

## 2. 「Eメール設定区分選択」画面

| Ex-ル設定区分選択 ▶ Ex-ル設定変更 ▶ Ex-ル設定変更確認 ▶ 変更結果<br>インターネットパンキンングでご案内するEメールの内容を設定します。<br>Eメールアドレスの設定を推奨します。<br>(資金移動やパスワードロック時などにメールが送信されるため、不正利用時の早期発見につながります。)<br>■ Eメール設定区分を選択して「次へ」ボタンを押してください。<br>■ Eメール設定区分選択<br>● Eメール通知、Eメール通知サイクル、および金庫からのお知らせ(Eメール)について設定する。<br>● 各支払元口座のEメール通知対象取引を設定する。 | Eメール設定                                                                                                    | ③ このページのご利用ガイド |
|----------------------------------------------------------------------------------------------------|----------------------------------------------------------------------------------------------------|----------------|
| インターネットバンキンングでご案内するEメールの内容を設定します。<br>Eメールアドレスの設定を推奨します。<br>(資金移動やパスワードロック時などにメールが送信されるため、不正利用時の早期発見につながります。)<br>■Eメール設定区分を選択して「次へ」ボタンを押してください。<br>Eメール設定区分選択<br>○Eメール通知、Eメール通知サイクル、および金庫からのお知らせ(Eメール)について設定する。<br>③各支払元ロ座のEメール通知対象取引を設定する。                                                   | Eメール設定区分選択 ▶ Eメール設定変更 ▶ Eメール設定変更確認 ▶ 変更結果                                                                                                    |                |
| Eメール設定区分選択 ○ Eメール通知サイクル、および金庫からのお知らせ(Eメール)について設定する。 ④各支払元口座のEメール通知対象取引を設定する。                                                                                                    | インターネットバンキンングでご案内するEメールの内容を設定します。<br>Eメールアドレスの設定を推奨します。<br>〈資金移動やパスワードロック時などにメールが送信されるため、不正利用時の早期発見につながります。〉<br>■Eメール設定区分を選択して「次へ」ボタンを押してください。 |                |
| <ul> <li>● Eメール通知、Eメール通知サイクル、および金庫からのお知らせ(Eメール)について設定する。</li> <li>● 各支払元□座のEメール通知対象取引を設定する。</li> </ul>                                                                                                    | Eメール設定区分選択                                                                                                    |                |
|                                                                                                    | <ul> <li>● Eメール通知、Eメール通知サイクル、および金庫からのお知らせ(Eメール)について設定する。</li> <li>● 各支払元□座のEメール通知対象取引を設定する。</li> </ul>                                         |                |

| 手順 | 項目             | 操作内容/項目説明                        |
|----|----------------|----------------------------------|
| 1  | Eメール設定区分<br>選択 | 「各支払元口座のEメール通知対象取引を設定する。」を選択します。 |
| 2  | 次へ             | クリックします。<br>「支払元口座選択」画面に遷移します。   |

### 「支払元口座選択」画面

| Eメール設定<br>③ このベージのご利用ガイド                                                              |    |         |        |   |  |  |  |  |  |
|---------------------------------------------------------------------------------------|----|---------|--------|---|--|--|--|--|--|
| Eメール設定区分選択 ▶ 支払元口度選択 ▶ Eメール設定変更 ▶ Eメール設定変更確認 ▶ 変更結果                                   |    |         |        |   |  |  |  |  |  |
| ご指定のメールアドレスに取引結果を通知します。<br>■設定変更を行う支払元ロ座をご選択のうえ、「次へ」ボタンを押してください。<br>※選択できるロ座は最大5ロ座です。 |    |         |        |   |  |  |  |  |  |
| 支払元口座選択                                                                               |    |         | 全件数:2件 |   |  |  |  |  |  |
| お取引店                                                                                  | 科目 | 口座番号    |        |   |  |  |  |  |  |
| 統合テスト系共同130200<br>1                                                                   | 普通 | 1000012 |        |   |  |  |  |  |  |
| 統合テスト系共同130200<br>図6                                                                  |    | 4000013 |        | ] |  |  |  |  |  |
|                                                                                       |    |         | 次へ     |   |  |  |  |  |  |

| 手順                | 項目                                           | 操作内容/項目説明                   |
|-------------------|----------------------------------------------|-----------------------------|
|                   |                                              | Eメール通知対象取引を設定する支払元口座を選択します。 |
| ① 支払元口座選択         | 支払元口座選択                                      | 【留意点】                       |
|                   | <ul> <li>・支払元口座は、一度に最大5件まで選択できます。</li> </ul> |                             |
| $\bigcirc$        | When a                                       | クリックします。                    |
| $(\underline{2})$ | (人)、                                         | 「Eメール設定変更」画面に遷移します。         |

## 「Eメール設定変更」画面

| Eメール設定                                                                                                    |      |          |        |                       |                                  | ⑦ このページのご利用ガイド                                                                                  |      |
|----------------------------------------------------------------------------------------------------|------|----------|--------|-----------------------|----------------------------------|-------------------------------------------------------------------------------------------------|------|
| Eメール設定区分選択 🕨                                                                                                    | 支払元口 | 産選択 ▶ ⋿> | 一儿設定変更 | ▶ Eメール設定変更B           | 館 ▶ 変更結則                         |                                                                                                 |      |
| ■対象支払元ロ.                                                                                                    | 座の取  | 引Eメール    | /通知設定  | 空内容を変更して              | て、「確認」                           | ドタンを押してください。                                                                                    | 1    |
| 変更内容                                                                                                    |      |          |        |                       |                                  |                                                                                                 |      |
| 支払元                                                                                                    | 口座   |          | 現在     | の設定内容                 |                                  | 変更内容                                                                                            |      |
| お取引店                                                                                                    | 科目   | 口座番号     | 通知要否   | 通知対象取引                | 通知要認                             | 通知対象取引<br>(通知要の場合は指定してくださ <u>し)</u><br>3 山全、特定取社 Trate(3) そ約4年度                                 | -2   |
| 統合テスト系共同1<br>302001                                                                                                    | 普通   | 1000012  | 要      | 入出金取引<br>IB振込予約結<br>果 | <ul><li>●要</li><li>○不要</li></ul> | 入出金取引     ○要       特定取引の場合:     ○要       ✓ 振込     ○不要       ✓ 出金     出金すべて ▼                    | -3   |
| 統合テスト系共同1<br>302006                                                                                                    |      | 4000013  | 要      | 入出金取引<br>IB振込予約結<br>果 | <ul><li>○要</li><li>③不要</li></ul> | 入出金取引     ▼       特定取引の場合:     ● 要       ✓ 振込     ● 不要       ✓ 取立     ● 不要       ✓ 出金     出金すべて | - (4 |
| 戻る                                                                                                    |      |          |        |                       |                                  | 確認                                                                                              | - (5 |
| <ul> <li>※通知要否は、取引結果のEメール通知要否を指定します。</li> <li>※通知対象取引は、Eメール通知を行う取引を指定します。</li> <li>・入出金取引は、すべての取引が対象となります。</li> <li>・特定取引は、振込、取立の2種類の取引と、出金すべて・現金引出・引落のいずれか1つの取引を自由に指定できます。</li> <li>・IB振込予約結果は、インターネットバンキングでお取引した振込予約の結果を通知します。</li> </ul> |      |          |        |                       |                                  |                                                                                                 |      |

| 手順  | 項目        |         |    |                    | 操作内容/項目説明                                                                                                    |  |  |
|-----|-----------|---------|----|--------------------|----------------------------------------------------------------------------------------------------|--|--|
|     | 通知要否      |         | 通知 | 通知要否について、次から選択します。 |                                                                                                    |  |  |
| (1) |           |         |    | 要                  | Eメール通知が必要な場合、選択します。                                                                                                    |  |  |
|     |           |         |    | 不要                 | Eメール通知が不要な場合、選択します。                                                                                                    |  |  |
|     | 通知要否で「要」を | 選択した場合、 | 次た | いら選択               | えします。                                                                                                    |  |  |
|     |           | 入出金取引   | 入出 | 引全てをEメール送信対象とします。  |                                                                                                    |  |  |
|     | 入出金・特定取引  |         | 振ì | 込                  | 入出金取引のうち、「振込」をEメール送信<br>対象とします。                                                                                                    |  |  |
| 2   |           |         | 取  | <u>17</u> .        | <ul><li>入出金取引のうち、「取立」をEメール送信</li><li>対象とします。</li></ul>                                                                                       |  |  |
|     |           | 特定取引    | 出生 | 金                  | <ul> <li>入出金取引のうち、出金に関する取引をEメ</li> <li>ール送信対象とします。</li> <li>なお、出金については、次から選択します。</li> <li>「出金すべて」、</li> <li>「現金引出」、</li> <li>「引落」</li> </ul> |  |  |

(前ページからの続き)

| 手順         | 項目          | 操作内容/項目説明             |                         |                                  |  |  |
|------------|-------------|-----------------------|-------------------------|----------------------------------|--|--|
|            |             |                       | IB振込予約結果について、以下から選択します。 |                                  |  |  |
| 3          | ③ IB振込予約結果  |                       | 要                       | IB振込予約結果のEメール通知が必要な場合、<br>選択します。 |  |  |
|            |             |                       | 不要                      | IB振込予約結果のEメール通知が不要な場合、           |  |  |
|            |             |                       |                         | 選択します。                           |  |  |
| 4          | 上記①、②、③の操作を | 操作を繰り返します。            |                         |                                  |  |  |
| (F)        | <i>本</i> 邦  | クリ                    | リックし                    | ,ます。                             |  |  |
| $\bigcirc$ | ¥ 臣 彰 込     | 「Eメール設定変更確認」画面に遷移します。 |                         |                                  |  |  |
| _          | 戻る          | 処理対象を変更する場合、クリックします。  |                         |                                  |  |  |

### 「Eメール設定変更確認」画面

| Eメール設定 ③ このページのご利用ガイド                                            |       |         |               |             |            |                   |              |  |
|------------------------------------------------------------------|-------|---------|---------------|-------------|------------|-------------------|--------------|--|
| Eメール設定区分選択 ▶ 支払元口度選択 ▶ Eメール設定変更 ▶ <mark>Eメール設定変更確認</mark> ▶ 変更結果 |       |         |               |             |            |                   |              |  |
| ■変更内容を確認                                                         | して「実行 | デ」ボタンを  | 押してください。      |             |            |                   | _            |  |
| 取引通知設定                                                           | 内容    |         |               |             |            |                   |              |  |
|                                                                  | ·口座   |         | 変.            | 更後          | 変]         | 更前                |              |  |
| お取引店                                                             | 科目    | 口座番号    | 通知要否          | 通知対象取引      | 通知要否       | 通知対象取引            | i l          |  |
| 本部090                                                            | 普通    | 1000001 | 要             | 入出金取引       | 要          | 入出金取引<br>IB振込予約結果 |              |  |
|                                                                  |       |         |               |             |            |                   | 1            |  |
| 資金移動用                                                            | パスワ   | フード入力   | 5             |             |            |                   | $  _{(1)}$   |  |
|                                                                  | )á    | 2金移動用バ  | スワードの左から4、9桁目 | 目の数字をそれぞれ半角 | で入力してくたきい。 |                   |              |  |
| 1     2     3     4     5     6     7     8     9     10         |       |         |               |             |            |                   |              |  |
| <b>展</b> る                                                       |       |         |               |             |            |                   | $\not\sim 2$ |  |

| 手順 | 項目             | 操作内容/項目説明                                   |
|----|----------------|---------------------------------------------|
| 1  | 資金移動用<br>パスワード | 資金移動用パスワードの指定箇所2箇所を入力します。                   |
| 2  | 実行             | 設定内容を確認し、よろしければ、クリックします。<br>「変更結果」画面に遷移します。 |
| _  | 戻る             | 修正する場合、クリックします。                             |

### 「変更結果」画面

| Eメール設定 @こ                                                          |       |                 |                                           |               |     | このページのご利用ガイド      |        |  |
|--------------------------------------------------------------------|-------|-----------------|-------------------------------------------|---------------|-----|-------------------|--------|--|
| Eメール設定区分選択 ▶ 支払元□座選択 ▶ Eメール設定変更 ▶ Eメール設定変更確認 ▶ <mark>変更結果</mark>   |       |                 |                                           |               |     |                   |        |  |
| Eメール設定の変更が完                                                        | 了しました | •               |                                           |               |     |                   |        |  |
| 受付内容                                                               |       |                 |                                           |               |     |                   |        |  |
| 受付番号                                                               |       | OHI             | OHRRAHTUMUUU                              |               |     |                   |        |  |
| 受付日時                                                               |       | 201             | 2012年03月26日13時29分56秒                      |               |     |                   |        |  |
| ■続けて支払元ロ座の取引通知メールの設定を行う場合は、「取引通知設定」ボタンを押してください。           取引通知設定内容 |       |                 |                                           |               |     |                   |        |  |
| 支払元日座                                                              |       | 口应来号            | 変更後<br>Antomera Antopation and Antopation |               | 変更前 |                   | 処理結果   |  |
| あれが115<br>統合テスト系共同130<br>2006                                      | 14日   | 山座曲方<br>4000013 | 不要                                        | 7週大山X小茶(4)(5) | 要   | 入出金取引<br>IB振込予約結果 | 処理完了   |  |
|                                                                    |       |                 |                                           |               |     |                   | 取引通知設定 |  |

■支払元口座のEメール設定が完了しました。

| 手順 | 項目     | 操作内容/項目説明                               |
|----|--------|-----------------------------------------|
| _  | 取引通知設定 | 引き続き、別支払元口座の取引通知メール設定を行う場合、クリック<br>します。 |